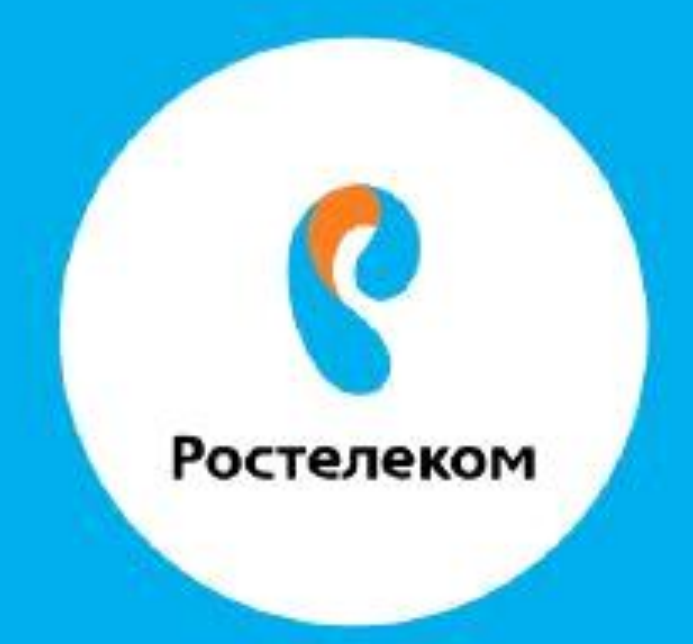

## ИНСТРУКЦИЯ ПО ВОССТАНОВЛЕНИЮ НАСТРОЕК ОБОРУДОВАНИЯ

Sagemkom F@ST 2804 v7, rev3 Шаг1, нажимаем на модеме с обратной стороны кнопку RESET и держим нажатой 20-30 сек

Вводим в браузере - **192.168.1.1** 

У Вас запросит смену пароля на вход в модем, вводим **admin22** в обе строки

| Серестелеком<br>Колиссийский                                       |                        |  |  |  |  |  |  |
|--------------------------------------------------------------------|------------------------|--|--|--|--|--|--|
| Добро пожаловать в Мастер настройк                                 | и F@st 2804, v7 rev.3! |  |  |  |  |  |  |
| Пожалуйста, выберите язык:                                         | 🖲 Русский 🔘 English    |  |  |  |  |  |  |
| Тип физического интерфейса WAN:                                    | ADSL WAN  Ethernet WAN |  |  |  |  |  |  |
| Мы настоятельно рекомендуем сменить пароль для управления роутером |                        |  |  |  |  |  |  |
| Пользователь: admin                                                |                        |  |  |  |  |  |  |
| Новый пароль:                                                      | admin22                |  |  |  |  |  |  |
| Подтвердите новый пароль:                                          | admin22                |  |  |  |  |  |  |
| Далее Ручная настройка                                             |                        |  |  |  |  |  |  |

Шаг2, выбираем ручная настройка и вводим логин admin, пароль admin22

Добро пожаловать в интерфейс управления Вашим роутером! Для доступа к настройкам введите имя и пароль, указанные на этикетке на задней стенке устройства.

| Авторизация                               |  |  |  |  |  |  |  |  |
|-------------------------------------------|--|--|--|--|--|--|--|--|
| Имя пользователя: admin<br>Пароль: •••••• |  |  |  |  |  |  |  |  |
| Войти Сбросить                            |  |  |  |  |  |  |  |  |

Подключение к Интернет: отсутствует

Шаг3, выбираем вкладку **Обслуживание**, далее **Обновление**, далее **Сохранение/Восстановление** 

нажимаем кнопку **Выберите файл** выбираем файл с настройками, нажимаем **Открыть**. Теперь нажимаем **Загрузить.** 

| P E@et 2804 v7 rev 3 | × V Pi R          | outer X                  |                                           |                                                               |                                   |                        |                            |                     | 8 - 0 X             |
|----------------------|-------------------|--------------------------|-------------------------------------------|---------------------------------------------------------------|-----------------------------------|------------------------|----------------------------|---------------------|---------------------|
|                      | Не защищено       | 192 168 1 1/index htm    |                                           |                                                               |                                   |                        |                            |                     | 토 산 :               |
| Сервисы 🗋 Яндекс     | 🗋 Почта 🧕         | Mail.Ru 🔎 Поиск в Интерг | нете 🔼 Presti                             | gio RoadRunner 🛛 📜 Авто                                       | омобильный виде 🔇                 | 🔓 дубл гис барнаул - П | 📕 Новая вкладка  🚼 Д       | ом 80 м² на участке | »                   |
|                      | Ростел            | IEKOM                    |                                           |                                                               |                                   |                        | Выберите язык:             | Русский 🔻           |                     |
|                      | Статус            | Мастер Настройки         | Сеть                                      | Дополнительно                                                 | Сервисы                           | Межсетевой Эк          | ран Обслуживани            | e                   |                     |
|                      | Пароль            |                          | Сохранен<br>Когда роутер<br>из ранее сохр | ие/Восстановлени<br>сконфигурирован можно<br>раненного файла. | ие настроек<br>сохранить настройн | и в виде файла. Также, | настройки могут быть загру | кены в роутер       |                     |
|                      | > Обновл          | ение ПО                  | Сохранит                                  | ь настройки в файл:                                           | Сохранить                         |                        |                            |                     |                     |
|                      | > Сохран          | ение/Восстановление      | Загрузить                                 | настройки из файла:                                           | Выберите файл                     | Файл не выбран         | Загрузить                  |                     |                     |
|                      | Перезаг<br>Время  | рузка                    |                                           |                                                               |                                   |                        |                            |                     |                     |
|                      | Журнал<br>Диагнос | стика                    |                                           |                                                               |                                   |                        |                            |                     |                     |
|                      | Выход             |                          |                                           |                                                               |                                   |                        |                            |                     |                     |
|                      |                   |                          |                                           |                                                               |                                   |                        |                            |                     |                     |
|                      |                   |                          |                                           |                                                               |                                   |                        |                            |                     |                     |
|                      |                   |                          |                                           |                                                               |                                   |                        |                            |                     |                     |
|                      |                   |                          |                                           |                                                               |                                   |                        |                            |                     |                     |
|                      |                   |                          |                                           |                                                               |                                   |                        |                            |                     |                     |
|                      |                   |                          |                                           |                                                               |                                   |                        |                            |                     |                     |
|                      |                   |                          |                                           |                                                               |                                   |                        |                            |                     |                     |
|                      |                   |                          |                                           |                                                               |                                   |                        |                            |                     |                     |
| 🖹 Инструкция по с    | docx ^            | Инструкция по вdoc       | x ^ 🗎                                     | 23-03-2017_11-42zi                                            | p ^                               |                        |                            | 1                   | Іоказать все 🗙      |
| 📀 I 📀 I (            | 0                 | 8 😣                      | A 🙎                                       | B 📴                                                           | <u>A</u>                          |                        |                            | 🏭 EN 👝              | 20:24<br>23.03.2017 |

Настройки восстановлены.